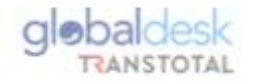

## **GUÍA DE CAMBIOS EN LA PLATAFORMA GLOBALDESKSMART**

Intranet Transtotal-Global Desk (transtotalperu.com)

|                                | 1 20 |
|--------------------------------|------|
| <b>Globaldesk</b><br>RANSTOTAL | Z    |
| DATOS PARA COMPLETAR           |      |
| RUC Empresa                    |      |
| Ingrese RUC                    |      |
| Buscar Cliente                 |      |

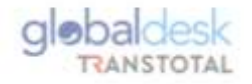

## PODERES MANCOMUNADOS

- A fin de dejar atrás las liberaciones con carta de excepción se ha implementado la solicitud de credenciales con poderes mancomunados.
- 1. Cliente ingresará al siguiente link <u>Globaldesk</u> con sus credenciales.
- 2. Ingresará RUC y dará click en Buscar
- 3. Por default visualizará para ingresar datos del 1er. representante.
- 4. Dará click en el signo ± y se le habilitará para ingresar datos del 2do. Representante.
- 5. Habiendo llenado la información solicitada y adjuntando:
  - VIGENCIA PODER: No debe de tener mas de 90 días de antigüedad y debe señalar facultad para endosar títulos valores.
  - FICHA RUC: Descargada del portal de la SUNAT (Activo y Habido)

- DNI: Vigente.

- 6. Dar check en aceptar términos y condiciones; y en Guardar
- 7. Solicitud llegará a Transtotal y estará pendiente de aprobación.
- 8. De todo estar conforme, las credenciales llegarán a las casilla registradas y continuarán con el proceso de liberación ya establecido por nuestra plataforma globaldeskSmart ENDOSE EN PROCURACIÓN (previa aprobación del 1er y 2do representante), para que pueda continuar con la AUTORIZACIÓN COMERCIAL.

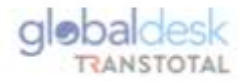

| REGIST                       | RO DE CONSIGNATARIOS - DLEG 1492        |  |  |  |  |
|------------------------------|-----------------------------------------|--|--|--|--|
| Número de RUC :              | 2022 Q. Buscar                          |  |  |  |  |
| tazón Social :               | S.A.                                    |  |  |  |  |
| Nrección 1                   | VRD 1118 INT, 501                       |  |  |  |  |
|                              | PROCESO DE REGISTRO - USUARIO PRINCIPAL |  |  |  |  |
| Ler Representante 2do Repre  | sentante 🕷 🕇                            |  |  |  |  |
| Representante Legal :        | stefa vega vega                         |  |  |  |  |
| Número DNI :                 | 47319000                                |  |  |  |  |
| E-mail representante legal : |                                         |  |  |  |  |
| Cargo:                       | JEFE                                    |  |  |  |  |
| Número de Célular:           | 924163745                               |  |  |  |  |
| ARCHIVOS ADJUNTOS            |                                         |  |  |  |  |
| Ficha RUC +                  | ConsultaServicios (43).pdf              |  |  |  |  |
| DNI Representante Legal:     | ConsultaServicios (42).pdf              |  |  |  |  |
| Poderes Representante Legali | Carta Responsabilidad_HMM.pdf           |  |  |  |  |

"La vigencia poder del representante legal ingresado debe tener una antigüedad no mayor a tres meses desde su fecha de

\*

emisión por parte de la SUNARP y debe ser renovada a su caducidad.

S Guardar

He leido y acepto los Términos y Condiciones de la plataforma de Globaldesi;

## **REGISTRO DE CONSIGNATARIOS - DLEG 1492**

| Hrecklón I                           |                                        |                                 | 118.007.501                            |       |  |
|--------------------------------------|----------------------------------------|---------------------------------|----------------------------------------|-------|--|
|                                      | PROCES                                 | DE REGISTR                      | 0 - USUARIO PRINCIPAL                  |       |  |
| Ler Representante 200 Repres         | ientante N                             | +                               |                                        |       |  |
| Representante Legal :                | Ug                                     | veg                             | vega                                   |       |  |
| Número DNI :                         | 47319000                               |                                 |                                        |       |  |
| E-mail representante legal :         |                                        |                                 |                                        |       |  |
| Cargo:                               | JEFE                                   |                                 |                                        |       |  |
| Número de Célular:                   | 9241                                   |                                 |                                        |       |  |
| ARCHIVOS ADJUNTOS                    |                                        |                                 |                                        |       |  |
| Ficha RUC :                          | Carta Responsabilidad, HVM.pdf         |                                 |                                        |       |  |
| DNI Representante Legal:             | ConsultaServicios (42).pdf             |                                 |                                        |       |  |
| Poderes Representante Legali         | ConsultaServicios (#2) pdf             |                                 |                                        |       |  |
| vigencia poder del representante leg | al ingresado debe<br>ser renovada a su | tener una antigües<br>raducidad | lad no mayor a tres meses deode su fei | Pa de |  |
|                                      |                                        |                                 | -                                      |       |  |
| He laido y acepto los Terminos y Co  | indiciones de la pl                    | ataforma de Giobal              | desk.                                  |       |  |